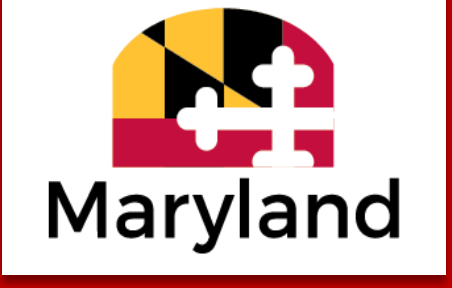

# Project Restore 2.0 (FY24)

How to Submit a Completion and Final Report

This session will be recorded

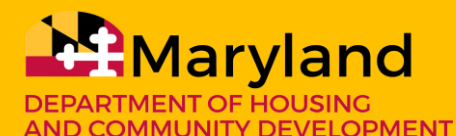

Jacob R. Day, Secretary

dhcd.maryland.gov

January 2025

# **Purpose & Goals of the Session**

- Overview of the timeline of the program
- Reporting requirements generally
- How to Submit a Completion Report
- How to Submit a Final Report
- Q&A

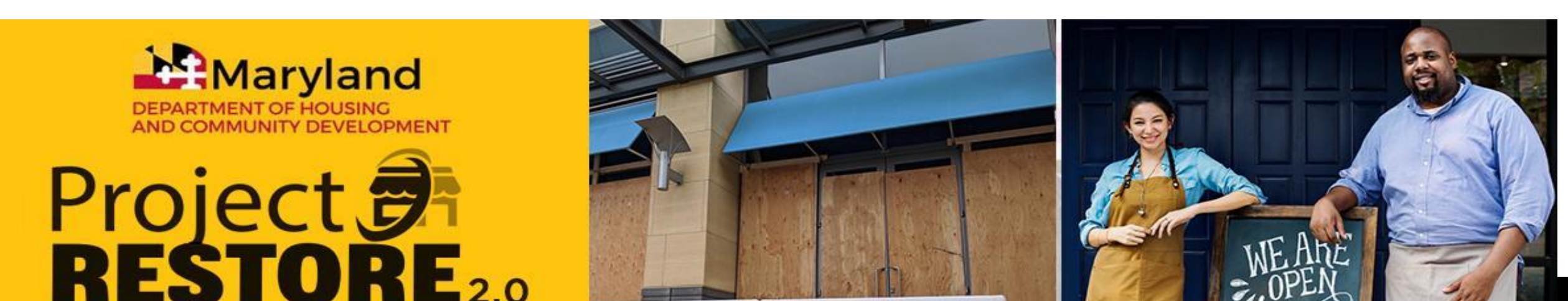

#### **Overview of Timeline**

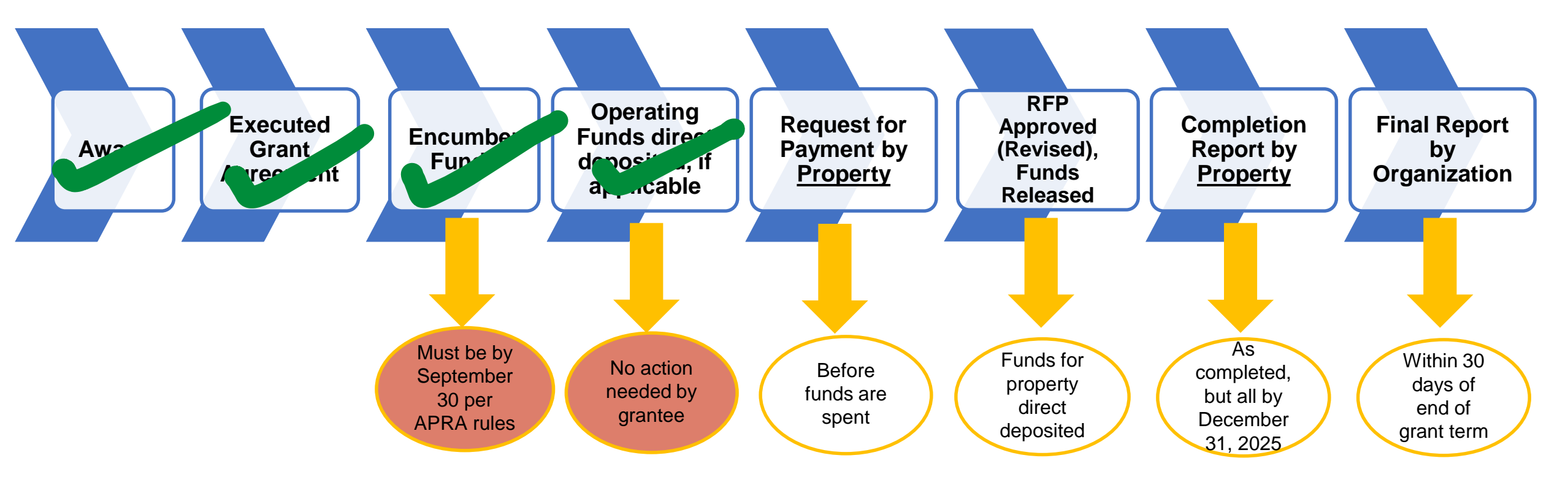

Grant term ends December 31, 2025; all funds must be expended and businesses open!

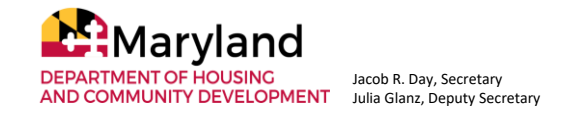

#### **Reporting Requirements Generally**

# **Completion Report**

by <u>Awarded Property</u>

**1** Approved RFP = **1** Completion Report

If you have 3 awarded properties with 3 approved RFPs, then that's 3 Completion Reports you'll submit

The Completion Report tells us that the project is, you got it, <u>complete and the sub-grantee is</u> <u>operational</u>

It includes U&O, after photos, and receipts for <u>Project Restore funded</u> costs

Due: As a property is completed and sub-grantees are operational (all by Dec 31, 2025)

#### Final Report One per grantee / organization

Not one per sub-grantee, one per grantee as in you, the awarded place-based organization

You have 1 Project Restore FY24 / 2.0 award and thus 1 Final Report to do

The Final Report tells us that <u>all</u> projects are complete meaning all Completion Reports are submitted and approved

It includes documentation for use of operating funds; subgrantee operational status; and impact / feedback

Due: within 30 days of the end of the grant term (or after all Completion Reports are submitted and approved).

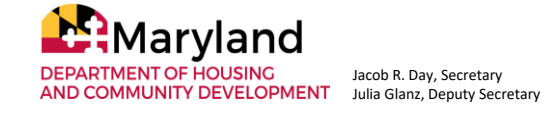

# How to get to the Completion Report in OneStop

My Dashboard State of Maryland

| APPLICATION NAME                                              | SUBMITTED BY              | STATUS                         |  |  |  |
|---------------------------------------------------------------|---------------------------|--------------------------------|--|--|--|
| There are no applications requiring your action at this time. |                           |                                |  |  |  |
|                                                               | 🖄 My Recent Appli         | cations                        |  |  |  |
| APPLICATION NAME                                              | SUBMITTED BY              | STATUS                         |  |  |  |
| Design to Destance 0.0 (DV202.4)                              | Tracee Ellis Ross on      | In Review                      |  |  |  |
| Project Restore 2.0 (FY2024)                                  | 01/06/25 at 9:15 am       | since Jan 6th, 2025 at 9:45 am |  |  |  |
|                                                               | 🖻 My Licenses, Permits, & | Registrations                  |  |  |  |
| Project Postero 2.0                                           |                           |                                |  |  |  |
|                                                               | EXPIRATION DATE           | CURRENT STATUS                 |  |  |  |
| Brooklyn Main Street                                          |                           | Award Executed                 |  |  |  |

Login to Maryland OneStop

https://onestop.md.gov/

My Dashboard TE Tracee 🗸

**Licenses and Permits** 

If it does not default to your Dashboard, click here.

Select your organization from under Licenses, Permits & Registrations

This is the same process to get to the RFP

DEPARTMENT OF HOUSING AND COMMUNITY DEVELOPMENT Julia Glanz, Deputy Secretary Julia Glanz, Deputy Secretary

## How to get to the Completion Report in OneStop

**Project Restore Organization** 

store Organization

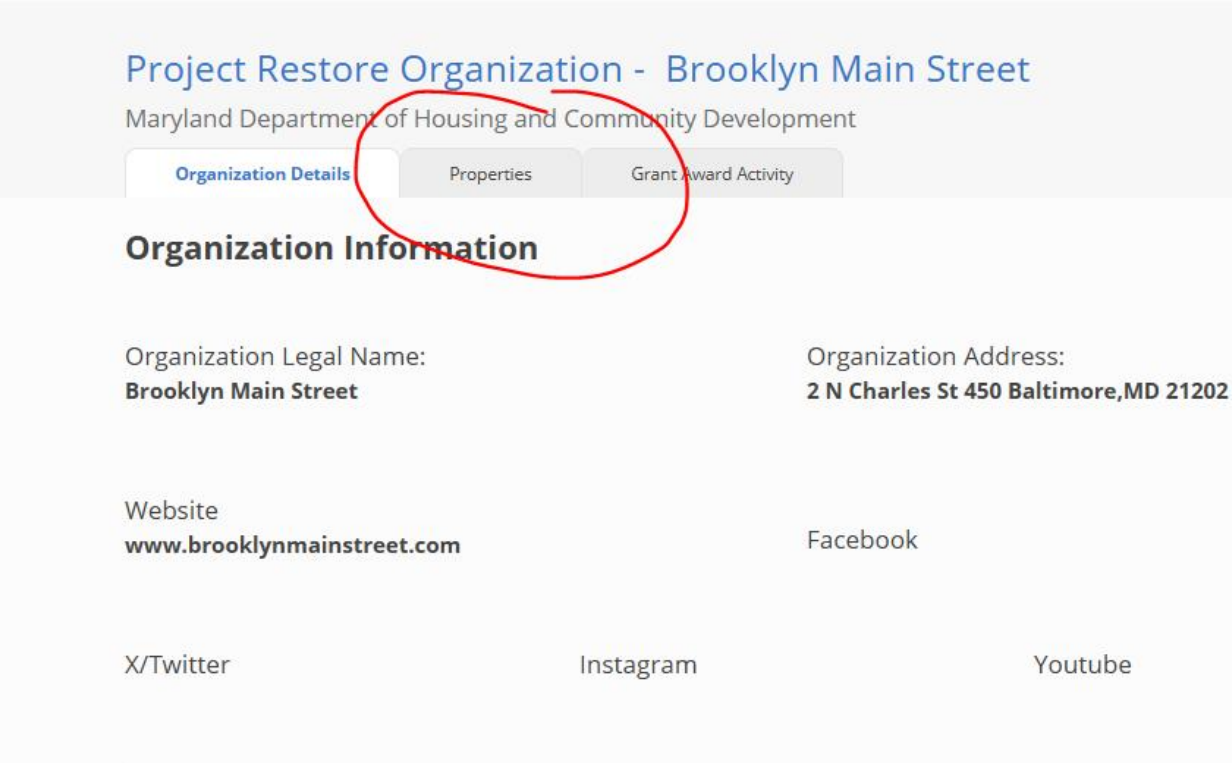

After you select your organization, this is the next screen.

Choose the Properties tab circled here.

Again, this is just like getting to the RFP.

Primary Contact

# How to get to the Completion Report in OneStop

#### oject Restore Organization

# Project Restore Organization - Brooklyn Main Street Maryland Department of Housing and Community Development Organization Details Properties Grant Award Activity

#### Properties Activated with Project Restore funds.

#### **List of Properties**

₀‰ 2 records

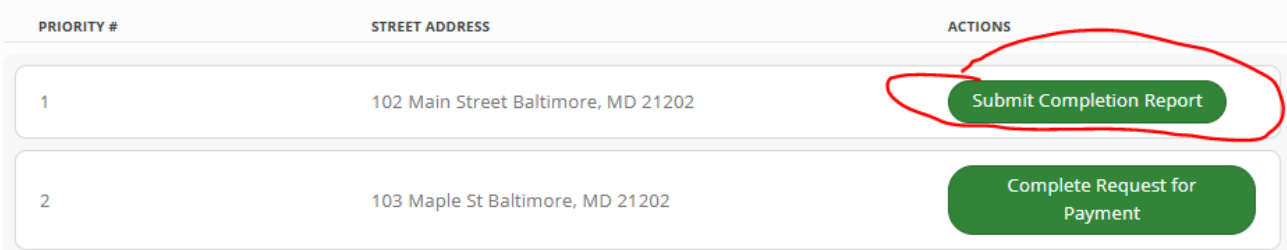

Remember! You won't see the Completion Report option UNTIL the RFP is submitted and approved. The list of awarded properties are here.

Now, you will see Submit Completion Report instead of the RFP.

Completion Report will ONLY show up after the RFP is approved.

You can submit a Completion Report before all RFPs are approved.

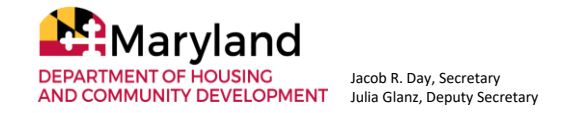

#### FY24 Project Restore 2.0 Property Completion Report

| Organization Legal Name:                                                                        | Vacant Pr                                           | Vacant Property Address:            |  |  |
|-------------------------------------------------------------------------------------------------|-----------------------------------------------------|-------------------------------------|--|--|
| Brooklyn Main Street                                                                            | 102 Mair                                            | 102 Main Street Baltimore, MD 21202 |  |  |
|                                                                                                 |                                                     |                                     |  |  |
| Business/Organization legal r                                                                   | name(sub-grantee) occupyin                          | g the                               |  |  |
| Business/Organization legal r<br>awarded property:                                              | name(sub-grantee) occupyin                          | g the                               |  |  |
| Business/Organization legal r<br>awarded property:<br>The Fun Cafe                              | name(sub-grantee) occupyin                          | g the                               |  |  |
| Business/Organization legal r<br>awarded property:<br>The Fun Cafe<br>Business owner full name: | name(sub-grantee) occupyin<br>Business owner phone: | g the<br>Business owner email:      |  |  |

The first screen is prepopulated with information from the RFP.

That's why the fields are greyed out, to show they are pre-populated and you cannot edit them.

<<< Looks like this!

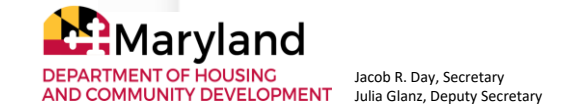

Business Owner Mailing Address: Mailing Address Line 1

123 Main St.

| Mailing City Mailing Sta                                   | te Mailing Zip                                               |
|------------------------------------------------------------|--------------------------------------------------------------|
| Baltimore                                                  | <ul> <li>21202</li> </ul>                                    |
| Intended use of the building?                              |                                                              |
| Select one Y                                               | )                                                            |
| Number of jobs this business will retain at                | Number of new jobs this business will                        |
| this location (from prior location, if                     | create at this location                                      |
| applicable)                                                | 4                                                            |
| (Certification not required)<br>Yes                        | (select all that apply)* Woman Black/African-American Latino |
|                                                            | Asian or Asian Parific Islander                              |
| RFP Total Amount Approved for this<br>Property:<br>75000.0 |                                                              |
| Is the above information all still accurate a              | nd relevant for                                              |

If something changed, for example the number of jobs projected, you have the option to edit if you select NO here.

Then the fields become editable and you can make changes if needed.

If nothing has changed, select YES and then you won't edit anything.

Click Next to advance to the next screen.

Section 2: Awarded Property Operation and Expenditure Information

Is the sub-grantee open and operational in the awarded vacant property address listed above? \*

If You cannot submit completion report if the business is not open yet

**Comments to Project Restore team:** 

Lorem ipsum dolor sit amet, consectetur adipiscing elit. Ut maximus consequat arcu, eget dignissim nisi vulputate sed. Duis vel sapien interdum, posuere sem vel, placerat nunc. Integer quis mauris ex. Sed id diam posuere, fermentum negue nec, maximus tellus. Vivamus feugiat dui ipsum, a congue est commodo sed. Nunc mattis posuere nisi, at jaculis arcu pretium at. Aliguam facilisis est sit amet sem varius, in mattis est ultrices.

432/1000 max characters

No

Once you proceed to the next screen, you select YES if the property is open and operational.

If the answer is NO, you cannot submit a Completion Report because the project is not complete.

If the answer is NO, do not proceed. Logout and back in when the project IS complete.

Therefore, your answer here should be YES!

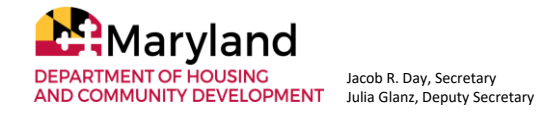

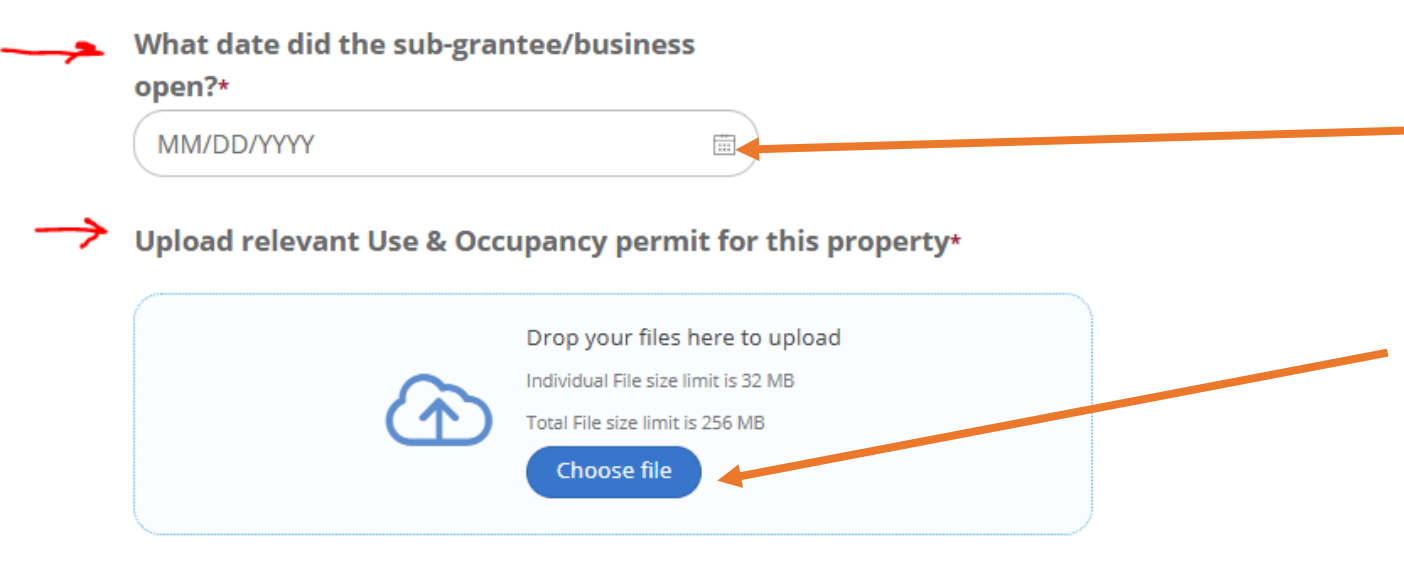

Upload documentation that the Maryland Historic Trust (MTH) review for this property was approved / completed. The document you upload here is the form provided via email from Melissa Archer at DHCD showing the MHT determination. \*

Drop your files here to upload Individual File size limit is 32 MB Total File size limit is 256 MB Choose file You will enter the date the subgrantee opened for business.

You will upload the Use & Occupancy permit here.

You will upload the MHT determination document Melissa provided here. The MHT review has to be complete for the RFP, but you upload the document here (not with the RFP). I know, I know!

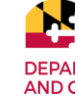

WES MOORE Governor ARUNA MILLER LL. Governor JACOB R. DAY Secretary JULIA GLANZ Deputy Secretary

#### SRP Historic Preservation Review Form

#### Project Restore 2.0 Project/Program Name: Awardee: City of Pocomoke Project #: Address(es): 144 Market Street County: Worcester Scope of Work: Restore windows; install emergency exit on rear elevation; repair asphalt parking lot; upgrade electrical service and install chandeliers; install ceiling tiles; repair/replace HVAC system; install solar panels on roof; install ADA compliant bathroom DHCD DETERMINATION: There are NO HISTORIC PROPERTIES in the area of potential effect The project will have NO EFFECT on historic properties The project will have NO ADVERSE EFFECT on historic properties The project will have NO ADVERSE EFFECT if the follow conditions are followed: maa 9/24/2024 Historic Preservation Officer, DHCD Date

# This is what the MHT review document looks like.

Melissa sends this to you as an email attachment after her review is complete.

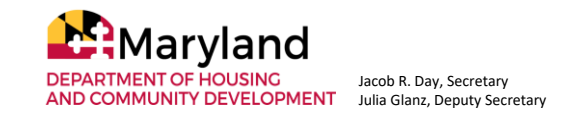

Upload photos of the completed property including two exterior photos from different angles and two interior photos from different angles.

#### Exterior Photo #1\*

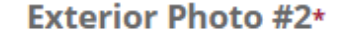

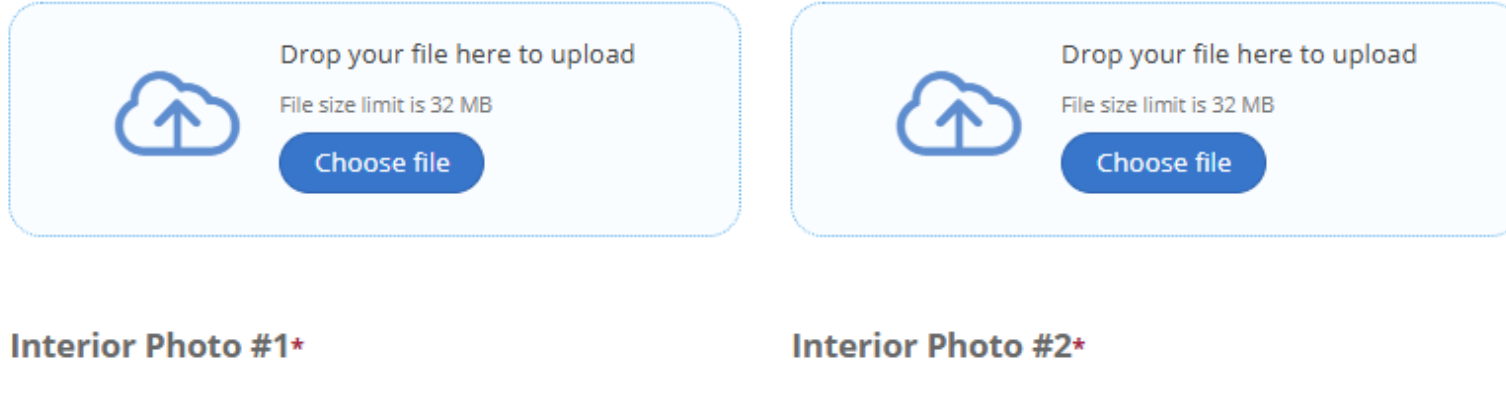

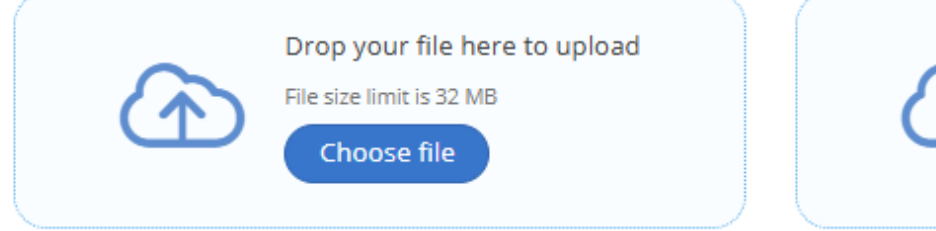

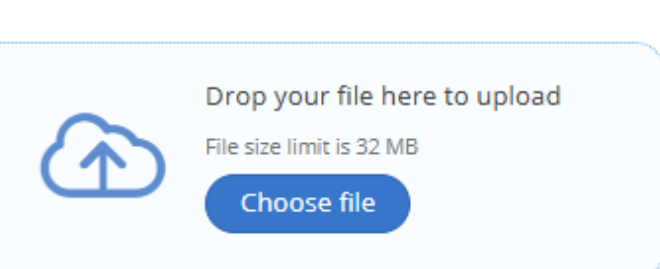

Upload Two interior photos and Two exterior photos to show the completed, awarded property.

These photos need to be from different angles/vantage points.

Bonus points if you include photos with real, live people in them.

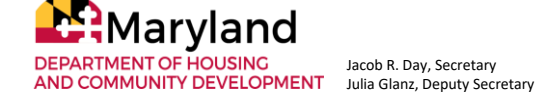

75000.0 Upload receipts / paid invoices for al Project Restore-funded project costs These documents must match the estimates provided in the approved Request for Payment / Progress Report for this property (shown in the field above).\*

|              | Drop your files here to upload      |
|--------------|-------------------------------------|
| $\sim$       | Individual File size limit is 32 MB |
| ( <b>1</b> ) | Total File size limit is 256 MB     |
|              | Choose file                         |

This section is to upload receipts for all Project Restore funded costs (Uses).

These are the companion to the estimates provided in the RFP.

Unpaid invoices are NOT receipts. Invoices must be marked as paid to be accepted.

There is no limit to the number of uploads here. And, all file types accepted.

Please make the filename clear/obvious to match with the RFP estimate and explain.

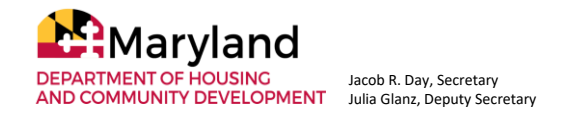

**RFP Total Amount Approved for this** 

Property

#### RECEIPT

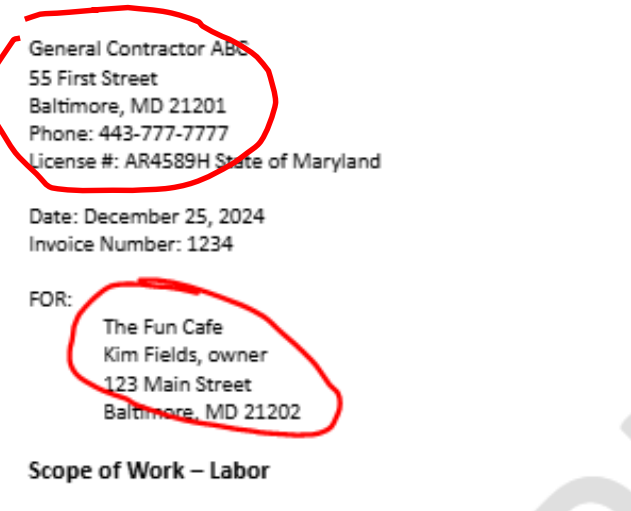

|   | Description                     | Quantity | Rate     | Amount     |
|---|---------------------------------|----------|----------|------------|
|   | Interior demolition             | 2        | \$150.00 | \$300.00   |
| / | Dry wall install                | 8        | \$200.00 | \$1,600.00 |
|   | Painting                        | 4        | \$150.00 | \$600.00 👻 |
|   | Fixture install                 | 6        | \$200.00 | \$1,200.00 |
|   | \$3,700.00<br>\$0<br>\$3,700.00 |          |          |            |

#### Materials

| Description        | Quantity | Rate     | Amount     |
|--------------------|----------|----------|------------|
| Dry wall materials | 2        | \$500.00 | \$1,000.00 |
| Paint              | 5        | \$200.00 | \$1,000.00 |
| Shelving           | 2        | \$150.00 | \$300.00   |
| Check out          | 3        | \$200.00 | \$600.00   |
| \$2,900.00         |          |          |            |
| \$174.00           |          |          |            |
|                    |          |          |            |

Just like estimates for the RFP, receipts (or paid invoices) should include details on:

- Service provider
- Location where work was performed
- Services provided and cost

And clearly show the amount paid.

Explanation of uploaded receipts/paid invoices, including how you as the grantee disbursed Project Restore funds (i.e. directly to the sub-grantee in a lump sum; payment to service providers directly, etc).\*

3/1000 max characters **Comments to Project Restore team:** 0/1000 max characters Upload any relevant documents here, if needed: Drop your files here to upload Individual File size limit is 32 MB Total File size limit is 256 MB Choose file

This section allows you to provide an explanation of the uploaded receipts / paid invoices (\* means required) or any other comments / uploads to complete the story about this property (optional = no \*).

## Sign and Submit the Completion Report

| 3: Certification and Authorized signature    | Data       |                                                   |       |
|----------------------------------------------|------------|---------------------------------------------------|-------|
| te of Authorized Signee-                     | 01/07/2025 |                                                   |       |
|                                              | Your Name  |                                                   |       |
| ext Draw                                     |            |                                                   |       |
| $\sim$                                       |            |                                                   |       |
|                                              |            | TestDoc.pdf (0.01 MB)                             | ۵     |
| ] lagree to be legally bound by this documen |            | Section 3: Certification and Authorized signature |       |
|                                              |            | Title of Authorized Signee* Date                  |       |
|                                              |            | Tracee Ellis Ross 01/07/2025                      |       |
| ( Previous                                   | Discard    | Ву:*                                              |       |
|                                              |            | 🔿 Text 🕑 Draw                                     |       |
|                                              |            | Æ                                                 | Clear |
|                                              |            |                                                   |       |
|                                              |            | I agree to be legally bound by this document.     |       |
|                                              |            |                                                   |       |
|                                              |            | Previous                                          |       |
|                                              |            |                                                   |       |
|                                              |            | Discard                                           |       |
|                                              |            |                                                   |       |

You'll sign and click on NEXT

Then, the system gives you the opportunity to review the information before you SUBMIT.

> If this feels like two steps to submit, you're right – it is!

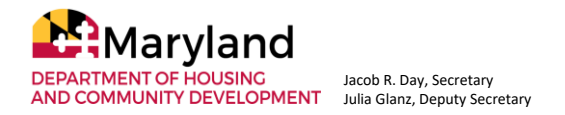

## Once submitted, you will see ...

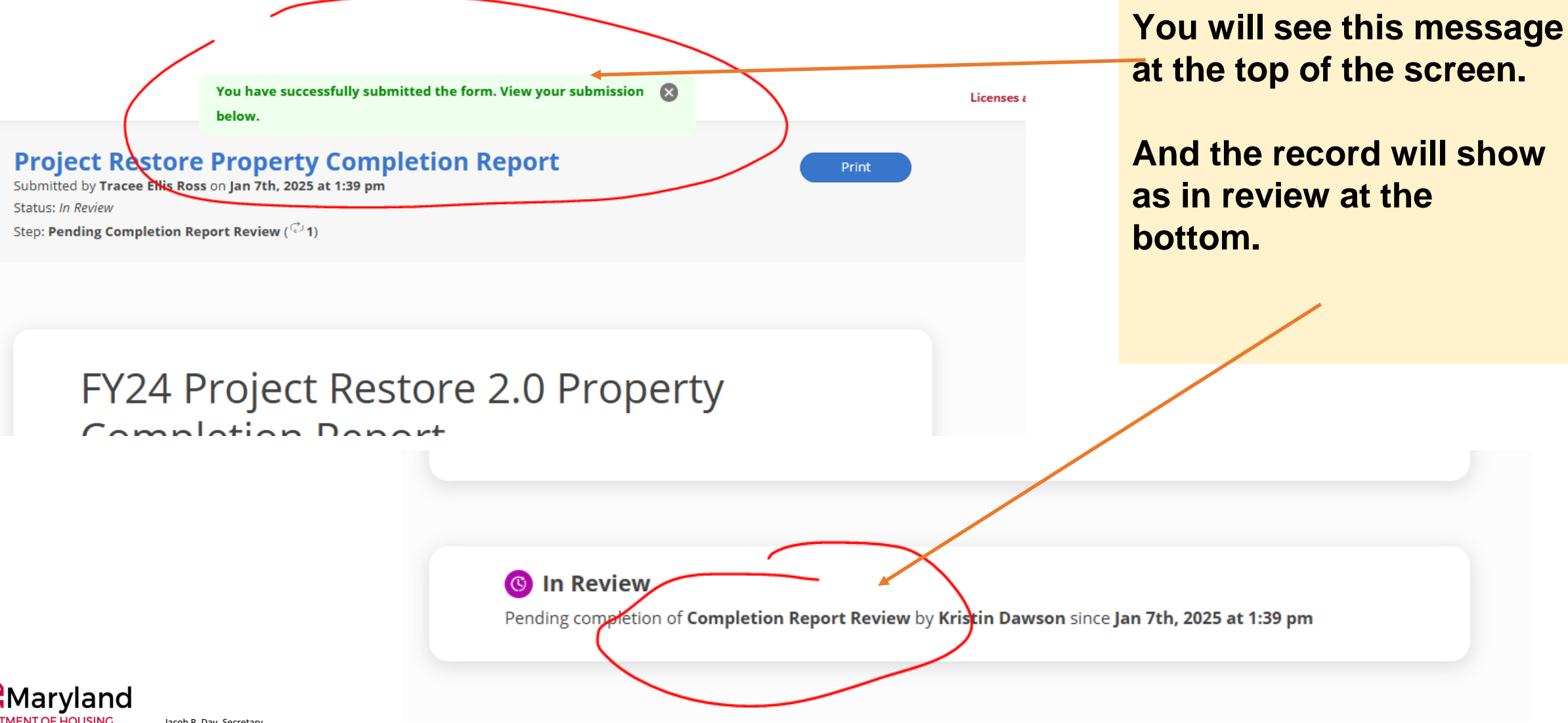

DEPARTMENT OF HOUSING AND COMMUNITY DEVELOPMENT Julia Glanz, Deputy Secretary

### Once submitted, here's what your property list will look like

#### Project Restore Organization - Brooklyn Main Street

Maryland Department of Housing and Community Development

Properties

Organization Details

Grant Award Activity

#### Properties Activated with Project Restore funds.

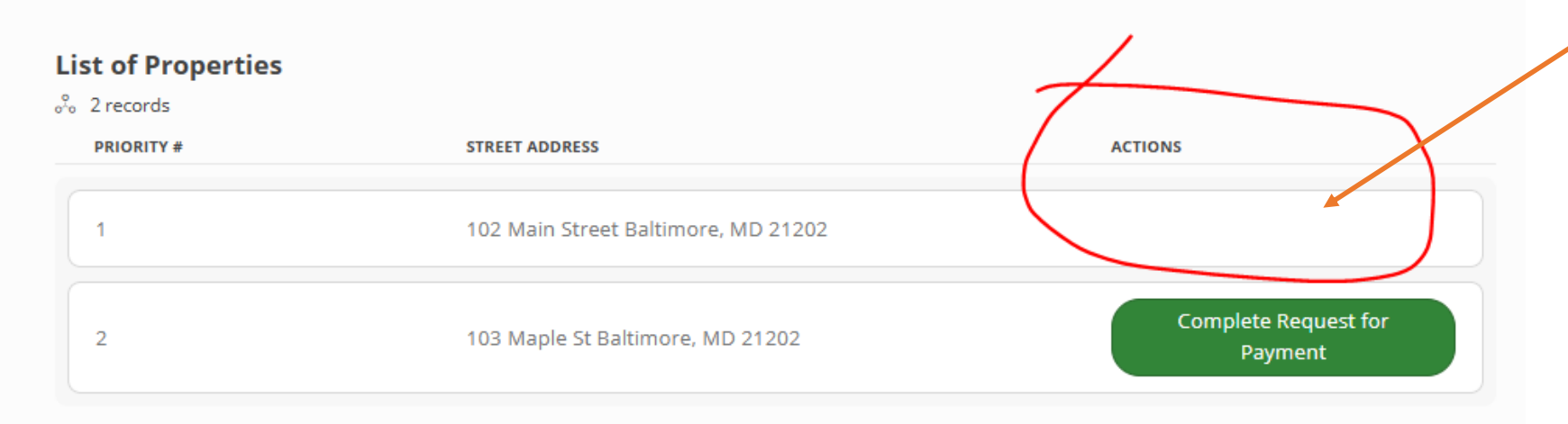

There won't be any options next to a property when the Completion Report is submitted and approved.

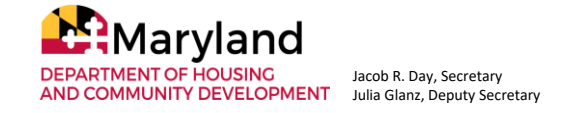

# Like the RFP, Completion (and Final) Reports can be returned for revisions.

# And, that's ok. The revisions allow us to make sure we get it right.

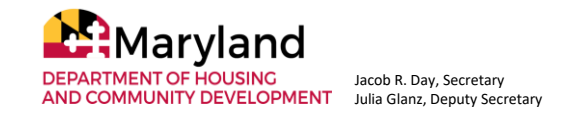

#### Now, on to the Final Report!

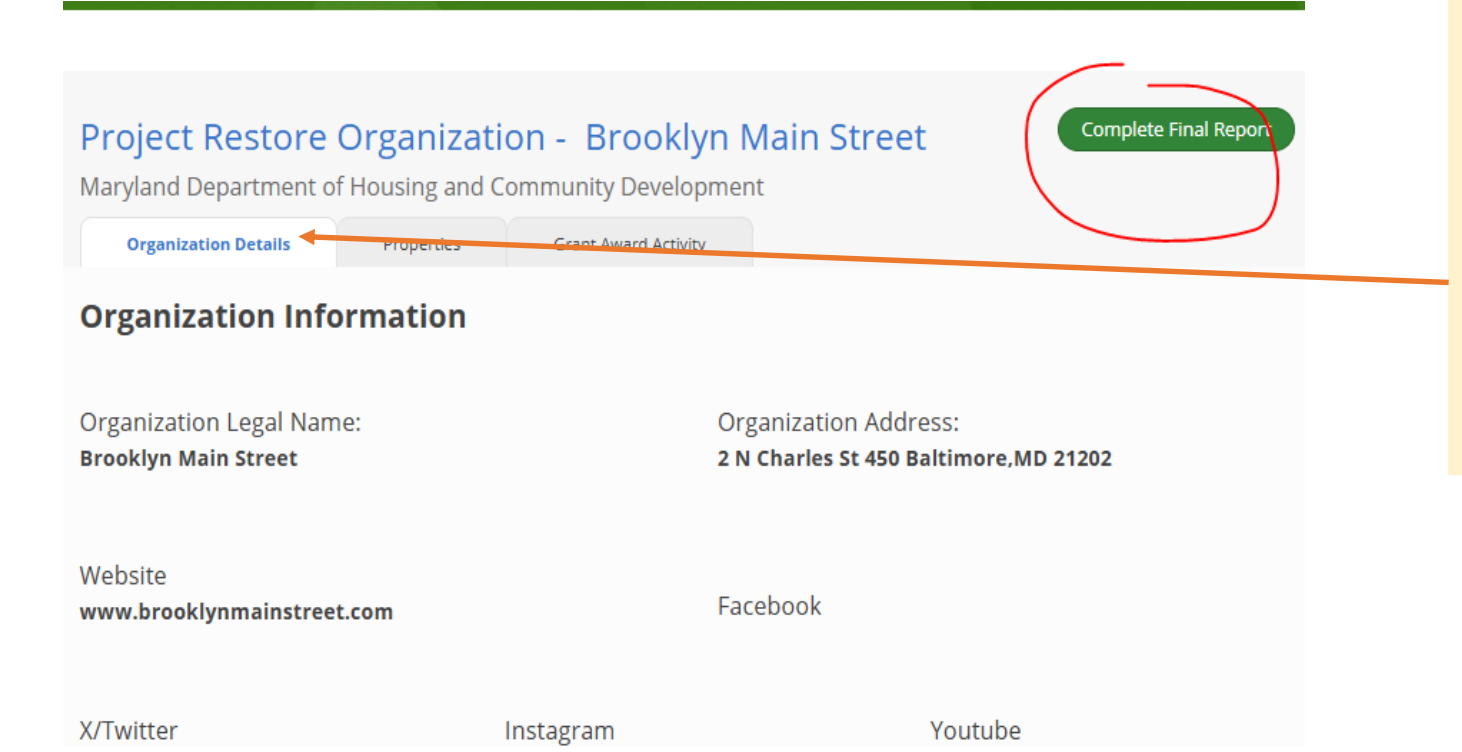

You won't see the Final Report option until ALL your Completion Reports are submitted and approved.

You will find it on this page under Organization Details

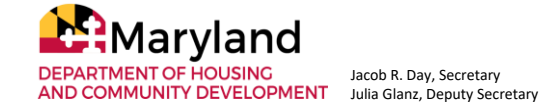

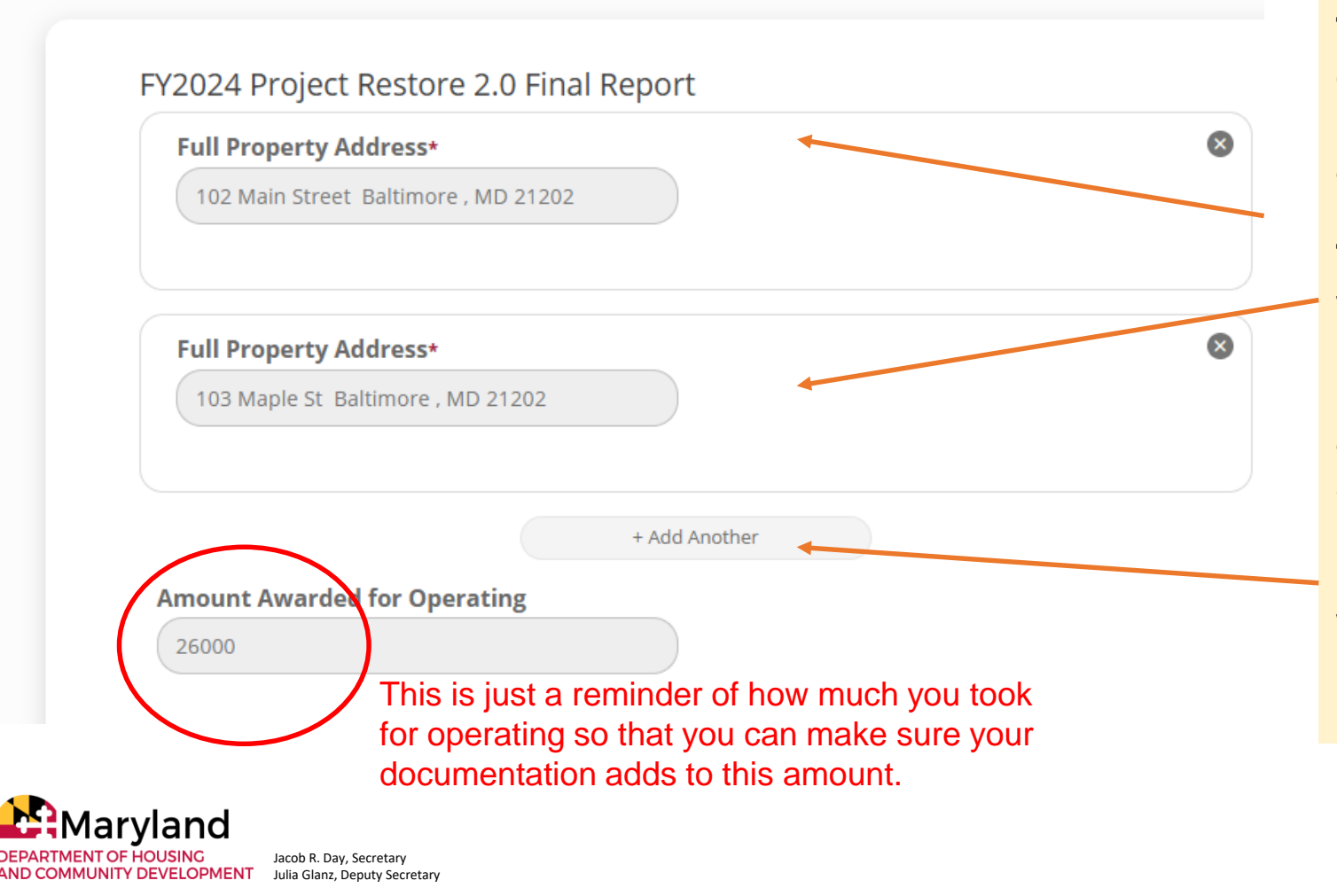

The first section of the report is view only to confirm your awarded properties and the amount you were awarded for operating costs.

These should match the properties for which you submitted RFPs.

If you have two awarded properties, and submitted two RFPs, you should see two properties here.

Don't use +Add Another without talking with DHCD first, please.

Did you receive operating funds to support staff and/or administrative costs?\*

V No

🔾 Yes

🕑 Yes

Did you receive operating funds to support start and/or administrative costs?\*

Upload documentation of how funds were expended. If operating funds were used for staff costs, this would be staff, hourly rate and hours spent in a spreadsheet with payroll records to verify. If operating funds were used for other administrative costs, the documentation must be paid invoices or receipts for those costs. The total spent on staff and/or administrative costs in the spreadsheet and documentation must total the amount of operating support you requested.

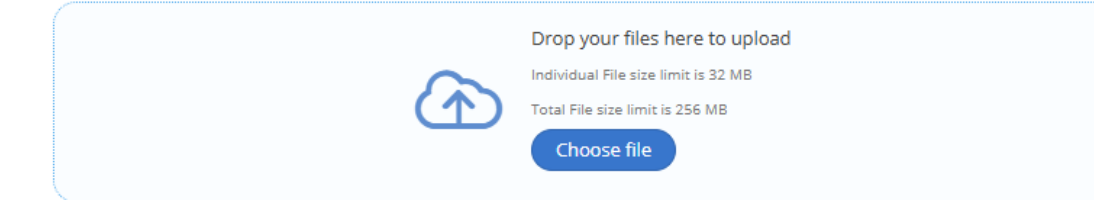

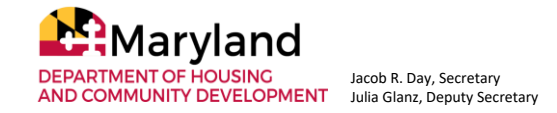

This section is about operating funds.

If you did not take operating funds, then you answer no here and you move on.

If you did, you answer yes here and a new section appears to upload documentation.

Operating funds can be used for staff costs, certain professional services, and software/equipment – all related to administering the grant.

#### **Upload documentation that includes:**

- Name of staff person / item purchased
- Hourly rate / cost
- Hours worked
- Tasks involved / use
- Receipt / pay stub

|                      |                    |                  | Project Restore |             | •                                             |
|----------------------|--------------------|------------------|-----------------|-------------|-----------------------------------------------|
| Name of Staff Person | <u>Title</u>       | Hourly Rate (\$) | Hours Worked    | Total       | Project Restore Tasks Completed               |
|                      |                    |                  |                 |             |                                               |
|                      |                    |                  |                 |             | Program development, sub-grantee attraction   |
| Sonya Grimes         | Program Manager    | \$30.00          | 250             | \$7,500.00  | and coordination, compliance / reporting      |
|                      |                    |                  |                 |             | Overall program leadership / approval program |
| Sarah Frederick      | Assistant Director | \$50.00          | 50              | \$2,500.00  | design, selection and approval                |
|                      |                    |                  |                 |             |                                               |
| Malcolm Duncan       | Contra .cor        | <u>\$ 0.( 0</u>  | r               | \$200.00    | Permit expeditor                              |
|                      |                    |                  |                 |             |                                               |
|                      |                    |                  | Total           | \$10,200.00 |                                               |

Here is a sample spreadsheet to upload for staff costs. In addition to the spreadsheet you would upload one recent pay stub validating the hourly rate. For a contractor, a paid invoice would work to demonstrate hourly rate.

For software or equipment, a similar spreadsheet with item purchased, amount and use, along with a receipt would be uploaded.

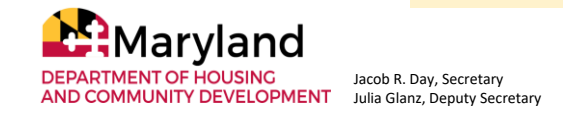

| Are all properties awarded fun      | ds [listed above] c <del>urro</del> | ntly operational?*                    |              |
|-------------------------------------|-------------------------------------|---------------------------------------|--------------|
| O Yes                               | N 201                               |                                       |              |
| Which properties are no longer oper | ational? Provide complete stre      | et address as listed in your grant ag | greement 🛛 🛇 |
| Street Address*                     | Suit                                | e / Unit #                            |              |
|                                     |                                     |                                       |              |
| City*                               | Maryland                            |                                       |              |
|                                     |                                     |                                       |              |
| Why are they no longer ope          | rational?                           |                                       |              |
|                                     |                                     |                                       |              |

This section asks whether the all awarded properties are currently operational.

If Yes, you mark yes and move on.

If No, a new section opens up and you would enter the address of the awarded property that is no longer operational.

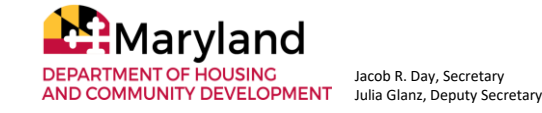

In your own words, briefly describe the impact this grant has had on activating vacant properties, supporting small businesses, and stimulating the economy of the community you serve. Please include any information that would help DHCD promote the successes of the Project Restore Program. \*

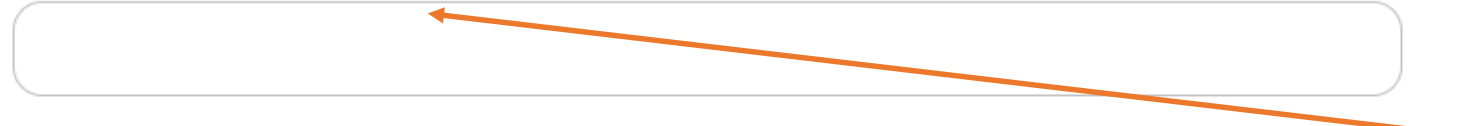

0/2000 max characters

Please provide any feedback about how we can improve the program if it is offered again in the future.

This section has questions about your perspective on the impact of the grant, feedback you'd like to offer it the program is offered again, and whether you recommend the program continue.

0/1000 max characters

Would you recommend that the Project Restore program, or something similar, continue into

the future? \*

O Yes

🔘 No

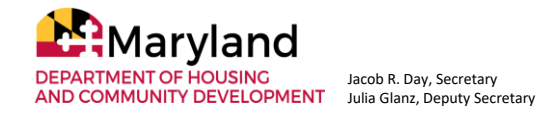

Comments to Project Restore team. Use this field to provide any additional information that was not covered above.

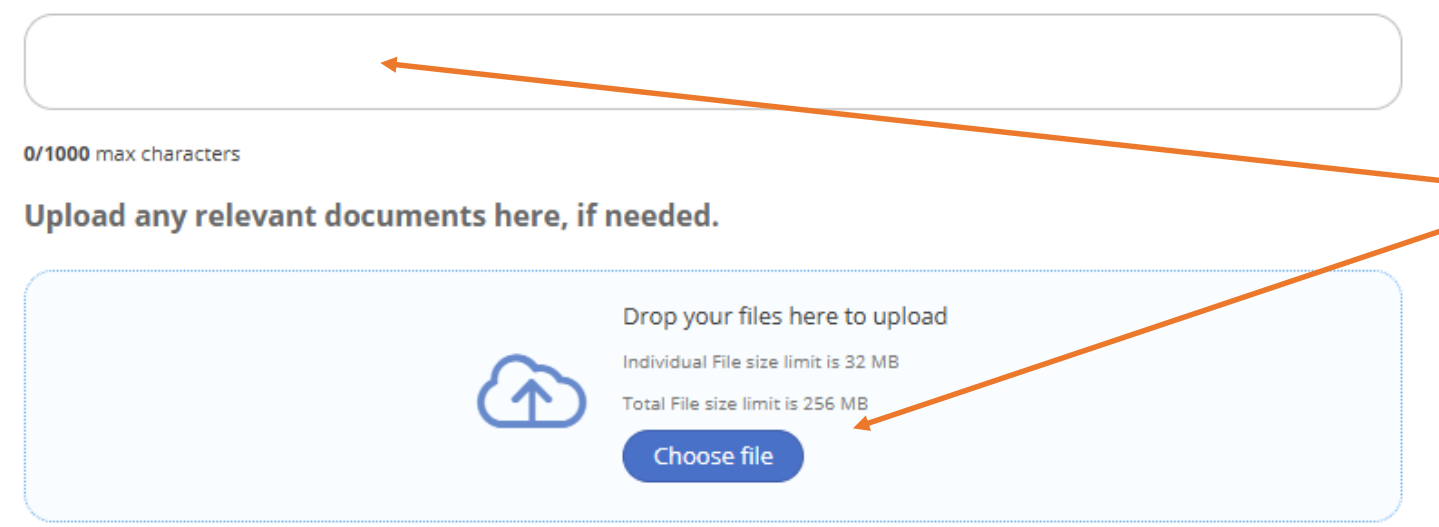

This final section is entirely optional. It allows you to explain or provide additional relevant info or uploads that aren't covered in the above sections.

If there's nothing more to add, you can leave these blank.

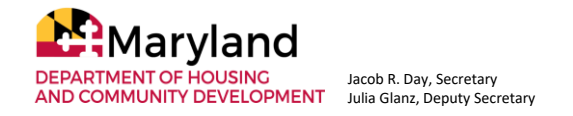

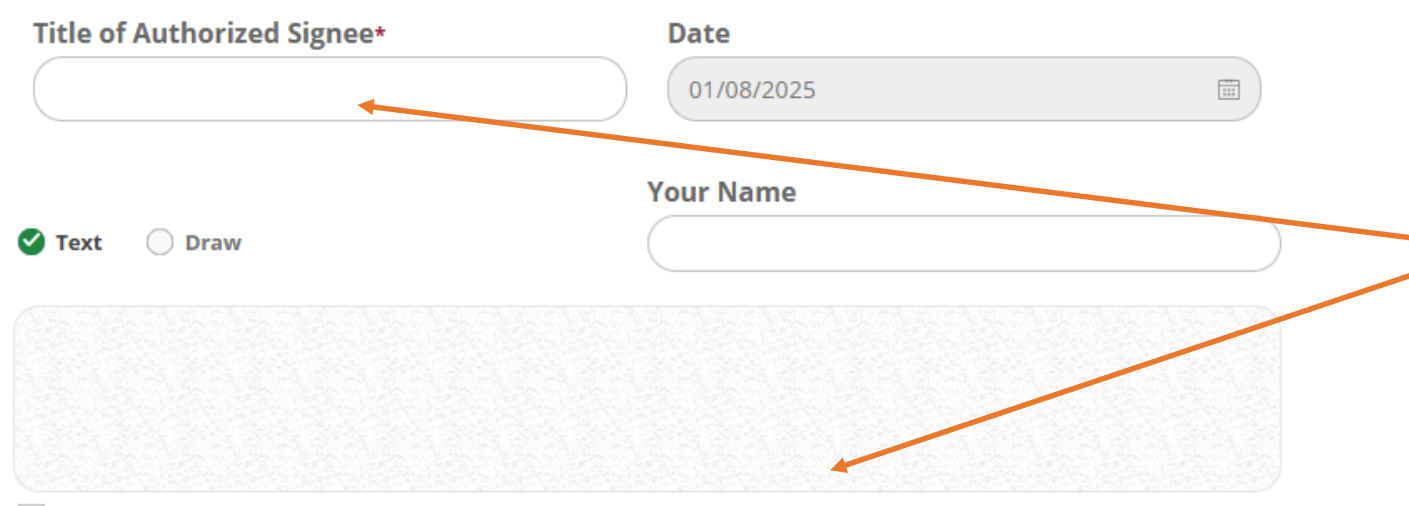

Just like before, you will sign and submit the final report.

Unlike the Completion Report, you submit the report straight-away; there's no review before submission.

I agree to be legally bound by this document.

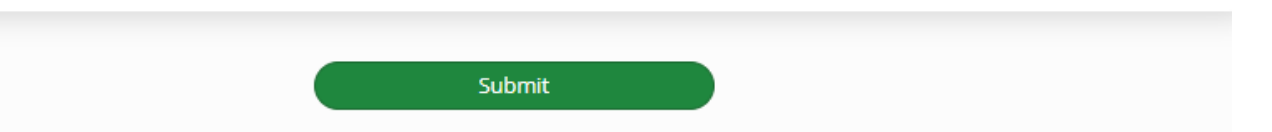

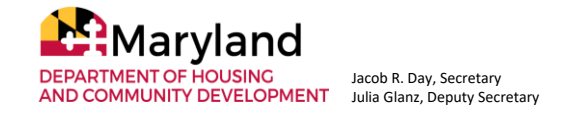

# **Questions?**

For 1:1 support, contact me: Kristin Dawson <u>DHCD.ProjectRestore@Maryland.gov</u> Calendly link isn't working right now

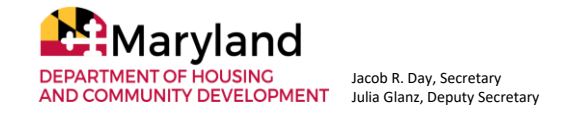